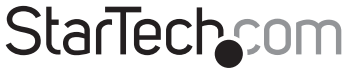

Hard-to-find made easy®

## デュアルDVI USB KVMスイッチ

SV231DD2DUA SV431DD2DUA

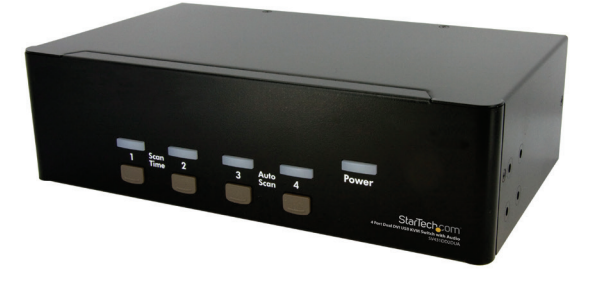

DE: Bedienungsanleitung - de.startech.com FR: Guide de l'utilisateur - fr.startech.com ES: Guía del usuario - es.startech.com IT: Guida per l'uso - it.startech.com NL: Gebruiksaanwijzing - nl.startech.com PT: Guia do usuário - pt.startech.com

最新の情報は、jp.startech.comでご確認ください

マニュアル改訂日:01/29/2015

FCC準拠ステートメント

本製品はFCC規則パート15のBクラスデジタルデバイスに対する制限を遵守しているかを確認 する試験にて、その準拠が証明されています。これらの制限は、住居環境に設置された場合に有 書な干渉から合理的に保護するために設計されています。本製品は無線周波数エネルギーを発 生、使用、放出し、指示に従って取り付けられ、使用されなかった場合は、無線通信に有害な干渉 を与える可能性があります。一方、特定の取り付け状況では、干渉が起きないという保証を致し かねます。本製品がラジオやテレビ電波の受信に有害な干渉を発生する場合(干渉の有無は、製 品の電源を一度切り、改めて電源を入れることで確認できます)、次のいずれかまたは複数の方 法を試すことにより、干渉を是正することをお勧めします:

受信アンテナの向きを変えるか、場所を変える。

製品と受信アンテナの距離を離す。

受信アンテナが接続されているコンセントとは異なる回路を使うコンセントに本製品を接続す る。

販売店か実績のあるラジオ/テレビ技術者に問い合わせる。

商標、登録商標、その他法律で保護されている名称やシンボルの使用

本書は第三者の、登録商標、その他法律で保護されている名称やシンボルをウェブサイト上で使用する場合がありますが、これらは一切StarTech.comとは関係がありません。これらの使用は、 お客様に製品内容を説明する目的でのみ行われており、StarTech.comによる当該製品やサービスの保証や、これら第三者による本書に記載される商品への保証を意味するものではありません。本書で直接的に肯定する表現があったとしても、StarTech.comは、本書で使用されるすべての商標、登録商標、サービスマーク、その他法律で保護される名称やシンボルは、それぞれの所 有者に帰属することをここに認めます。

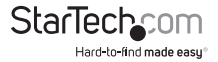

# 目次

| はじめに                 | 1  |
|----------------------|----|
| パッケージ内容              | 1  |
| 動作環境                 | 1  |
| インストール手順             | 1  |
| ハードウェアインストール手順       | 2  |
| ドライバインストール手順         | 4  |
| 操作                   | 4  |
| フロントパネル              | 4  |
| リアパネル(SV431DD2DUAのみ) | 5  |
| ホットキー制御              | 6  |
| 別のホットキーコマンド          | 8  |
| 主要ホットキーの変更           | 8  |
| 技術仕様                 | 9  |
| 技術サポート               | 10 |
| 保証に関する情報             | 10 |

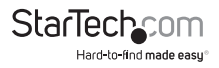

## はじめに

パッケージ内容

- ・ 1 x SV231DD2DUAまたはSV431DD2DUA KVMスイッチ
- 1x 電源アダプタ
- 1 x 取扱説明書

### 動作環境

- DVI対応コンピュータシステム / ビデオカード
- USB対応コンピュータシステム
- DVI対応ディスプレイデバイス(モニタ、プロジェクタ、テレビなど)
- 標準型104キーUSB有線キーボード
- ・ 標準型3ボタンUSB有線マウス

## インストール手順

注意:インストールを開始する前に、本システムに接続されるすべてのデバイスの電源を切っ てください。接続するすべてのデバイスが適切に接地されていることを確認してください。蛍 光灯、エアコン、電気ノイズを発生させる可能性のある機器から離れた場所にケーブルを置き ます。Windows等のパソコンとUSB KVMスイッチを使用している際に問題が発生する場合は、 次のBIOSセットアップを変更する必要があるかもしれません。Macをお使いであれば、その必 要はありません。

- 「HALT ON ERROR (エラーで作業を中断する)」を「ALL BUT KEYBOARD (キーボードを除く すべて)」に設定します。
- 「PNP AND PCI SETUP (PNPおよびPCIのセットアップ)」で、「PNP OS INSTALLED (PNP OS インストール済み)」を「YES (はい)」に、「USB IRQ」を「ENABLED (有効)」にそれぞれ設 定します。

システムにより名前が異なる場合があります。これらの設定で更なるアシスタンスが必要な場 合は、システムメーカーまでお問い合わせください。

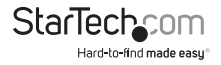

## フロントパネル(写真はSV431DD2DUA)

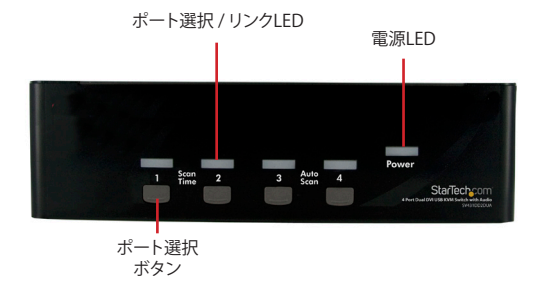

## リアパネル(写真はSV431DD2DUA)

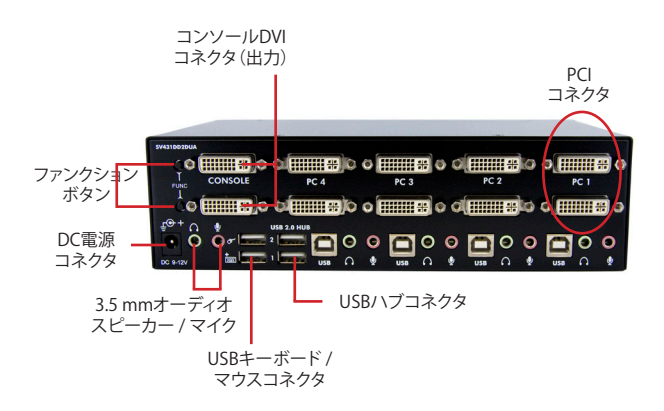

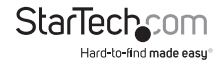

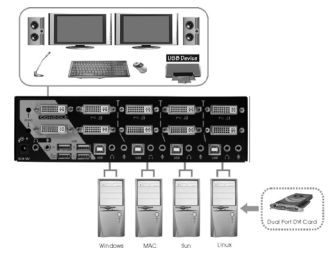

\*インストール手順の写真は説明のみを目的としています

- 1. 1台または2台のモニタをコンソール側のDVIコネクタに差し込みます。USB対応キーボー ドとUSB対応マウスをKVMスイッチの専用のUSBキーボートおよびマウスポートに差し 込みます。
- オス-オスDVIビデオケーブルを使って、コンピュータのビデオカードのDVIコネクタをKVM のいずれかのPCポート (PC1など)に接続します。専用のDVI、USB、4-イン-1 KVMオーデ ィオケーブルが使用できます (StarTech.com ID番号: USBDVI4N1A6など)。
- USB A-Bタイプケーブルを使って、手順2で使用したPCポートではKVMのUSBポート(Bタイ プ、スクエアコネクタ)と、コンピュータのUSBポート(Aタイプ、フラットコネクタ)を接続 します。
- KVMスイッチの各PCポート、またはKVMを使いたい各コンピュータで手順2と3を繰り返し ます。

注意:パソコンのビデオコネクタ (複数可) に接続する、またはコネクタから接続を外す前に、モ ニタ (複数可) がコンソールのDVIポート (複数可) に接続されていることを確認してください。

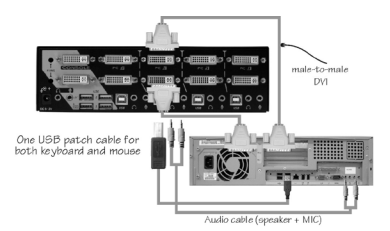

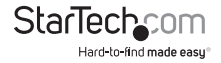

### ドライバインストール手順

KVMスイッチを使用するためのドライバをインストールする必要はありません。また、キーボードとマウスは、完全にUSB対応しているすべてのオペレーティングシステムにインストールされているネイティブのUSBキーボード/マウスドライバを使用します。

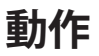

フロントパネル

#### ポート選択 / リンクLED

接続したコンピュータに電源が入るとLEDが緑色に変わります。また、そのパソコンポートが選 択されると、対応するLEDが赤くなります。

#### ポート選択ボタン

フロントパネルの「選択」ボタンを押すと、KVMスイッチのパソコンポート間で切り替わります。

#### オートスキャン

KVMは決められた時間間隔で、電源の入っているコンピュータを自動的に順次スキャンします (以下の「スキャン時間」を参照してください)。

オートスキャンを起動するには、フロントパネルのプッシュボタン「3」と「4」を同時に押します。 オートスキャン中、ボートLEDが点滅します。オートスキャンは電源の入っているコンピュータ でのみ実行することができます。オートスキャンモードを終了するには、いずれかのプッシュボ タンを押してください。(SV431DD2DUAのみ)

**注意:**オートスキャンが何らかのキーボード操作を検知すると、操作が停止するまでスキャンを 保留します。その後、順番の次にあるコンピュータからスキャンを再開します。オートスキャン間 隔(スキャン速度)の長さは調整可能です。下記を参照してください。

#### スキャン時間

ユーザは、スキャン所要時間を3秒、8秒、15秒、30秒の中から設定できます。

スキャンの時間間隔を変更するには、フロントパネルボタン「1」と「2」を同時に押します。スキ ャンの時間3秒、8秒、15秒、30秒に対応し、それぞれユニットがビープ音を1回、2回、3回または 4回鳴らします。(SV431DD2DUAのみ)

注意:ユニットの電源が切れると、スキャン時間は初期設定の3秒に自動的に変わります。

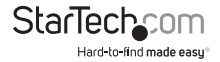

### リアパネル(SV431DD2DUAのみ)

使用しているDVIケーブルの長さや品質のためにビデオ信号の強さ/イコライゼーション設定 を調整するには、<ファンクション>ボタンとフロントパネルのプッシュボタンを一緒に使用す ることができます。

- 1. <ファンクション>ボタンを3回押しすと、「電源」LEDが毎秒1回点滅を開始します。
- フロントパネルのプッシュボタン「1」を1または2回押し、信号イコライゼーションを調整します。それぞれ、ビープ音が1回(通常)または2回(高質)鳴ります。

または

フロントパネルのプッシュボタン「3」を1または2回押し、ビデオ信号出力電流を調整します。それぞれ、ビーブ音が1回(通常)または2回(高質)鳴ります。

または

フロントパネルのプッシュボタン「4」を1~4回押し、出力エンファシスを調整します。それ ぞれ、ビープ音が1回(プレエンファシス無し)、または2回(低プレエンファシス)、または 3回(中プレエンファシス)、または4回(高プレエンファシス)鳴ります。

3. 設定の調整が完了したら、<ファンクション>ボタンを1回押し、このモードを終了します。

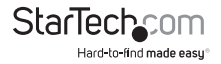

### ホットキー制御

ホットキーコマンドは、コンピュータを選択したり、コンピュータスキャンを起動させたりするた めのショートカットキーです。ホットキーは、左側のくCTRL>を2回押し(0.2秒以内に連続して 押してください)、もう1回か2回ボタン操作を行います。正常にホットキーコマンドが操作され る度に高音ビープ音が鳴ります。エラーがある場合は低音で1回鳴ります。キーシークエンスが 正しくない場合は、選択したコンピュータに転送されません。

注意:左側<SHIFT>を長押ししながら<NumLock>を2回押し、<SHIFT>を放して、左側 <CTRL>を1回押すと、ホットキー機能を有効/無効にできます。

コンピュータを選択するには。

左側<CTRL> + 左側<CTRL> + <1> (例:ポート1のコンピュータを選択します。) 左側<CTRL> + 左側<CTRL> + <2> (例:ポート2のコンピュータを選択します。)

注意:キーボード右側のキーパッドは使用しないでください。

#### オートスキャン

KVMは決められた時間間隔で、電源の入っているコンピュータを自動的に順次スキャンします (以下の「スキャン時間」を参照してください)。

オートスキャンを開始するには。

左側<CTRL>+左側<CTRL>+<F1>

オートスキャンモードを中断するには、左側<CTRL>を2回押します。

注意:オートスキャンが何らかのキーボード操作を検知すると、操作が停止するまでスキャン を保留します。その後、順番の次にあるコンピュータからスキャンを再開します。オートスキャン 間隔 (スキャン速度)の長さは調整可能です。下記を参照してください。

手動スキャンを使うことにより、ユーザは手動で電源の入っているコンピュータ間を行き来す ることができます。

左側<Ctrl>+左側<Ctrl>+<F2>

前の、または次のコンピュータを選択するには、<上向き>または <下向き>矢印キーを押し ます。手動スキャンを中断するには、別のキーを押します。

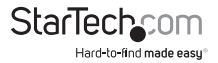

#### スキャン時間

ユーザは、スキャン所要時間を3秒、8秒、15秒、30秒の中から設定できます。

注意:初期設定ではスキャン時間は3秒に設定されています。

スキャン速度を調整するには、次のコンピュータに切り替える前にスキャン所要時間を設定し ます。

左側<Ctrl>+左側<Ctrl>+<F3>

KVMスイッチは、スキャン所要時間3秒、8秒、15秒、30秒に対応して、それぞれ1~4回ビープ音 を鳴らします。

#### オーディオスティック

オーディオスティックには次の2つのオプションがあります:オンとオフ。

「オン」を設定すると、オーディオ選択に続いてコンピュータの選択を行うようになります。

「オフ」を設定すると、オーディオ選択が停止し、続いてコンピュータの選択が停止します(特定のコンピュータのオーディオ信号にロックされます)。

左側<Ctrl>+左側<Ctrl>+<F5>

KVMスイッチがオンまたはオフに切り替わるとそれぞれ1回または2回ビープ音を鳴らします。

オーディオ出力が出ているPCポートを現在選択されているPCポートに変更するには、次のホットキーを押します。

左側<Ctrl>+左側<Ctrl>+<A>

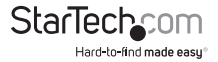

### 別のホットキーコマンド

左側<Ctrl>+左側<Ctrl>ホットキーに加え、2つの別のホットキーも使えます。

 次の操作では、左側<Ctrl>を2回押す代わりに<ScrollLock>を2回押すこともできます。 コンピュータを選択するには。

<ScrollLock> + <ScrollLock> + <1>

(例:ポート1のコンピュータを選択します。)

<ScrollLock> + <ScrollLock> + <2>

(例:ポート2のコンピュータを選択します。)

注意:キーボード右側のキーパッドは使用しないでください。

 <ScrollLock>のない、あるいはこれをサポートしていないキーボードでは、左側の <CTRL>を押す代わりに、左側<SHIFT>を長押ししながら、<NumLock>を2回押し ます。

コンピュータを選択するには。

左側<SHIFT>を長押ししながら<NumLock>を2回押します。

その後、<SHIFT>を放し、<1>を押します。

(例:ポート1のコンピュータを選択します。)

左側<SHIFT>を長押ししながら<NumLock>を2回押します。

その後、<SHIFT>を放し、<2>を押します。

(例:ポート2のコンピュータを選択します。)

注意:キーボード右側のキーパッドは使用しないでください。

### 主要ホットキーの変更

初期設定では主要ホットキーシークエンスは、左側の<CTRL>キーを連続して2回押します( つまり、左側の<CTRL>+<CTRL>)これは、コビー&ペーストなどの機能で左側の<CTRL> を使用することにより発生しうる意図しないアクティベーションを防ぐため、右側の<CTRL> キーを使用するように変更することもできます。

主要ホットキーシークエンスを右側<CTRL>に変更するには。

左側<CTRL>+左側<CTRL>+<ALT>を押したまま右側<CTRL>

これまで左側の

<CTRL>を押す必要のあったすべてのホットキーコマンドが、右側<CTRL>を押すように 変更されます。

主要ホットキーシークエンスを左側<CTRL>に戻すには。

右側<CTRL>+右側<CTRL>+<ALT>を押したまま左側<CTRL>

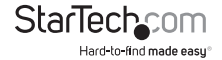

## 技術仕様

|                       | SV231DD2DUA                                       | SV431DD2DUA                   |  |
|-----------------------|---------------------------------------------------|-------------------------------|--|
| ポート数                  | 2                                                 | 4                             |  |
| コンピュータコネクタ<br>(ポートごと) | 2 x DVI-I (メス)<br>1 x USB Bタイプ<br>2 x 3.5mmミニジャック |                               |  |
| コンソールコネクタ             | 2 x DVI-I (メス)<br>4 x USB Aタイプ<br>2 x 3.5mmミニジャック |                               |  |
| 最大表示解像度               | 1920x1200 @ 60Hz                                  |                               |  |
| DDC2B                 | はい                                                |                               |  |
| オーディオ                 | はい                                                |                               |  |
| OSD                   | いいえ                                               |                               |  |
| カスケード可能               | いいえ                                               |                               |  |
| 切り替えモード               | フロントパネルのボタン、ホットキー                                 |                               |  |
| 電源アダプタ                | 9-12VDC、1.5A (同梱)                                 |                               |  |
| エンクロージャ材質             | 金属                                                |                               |  |
| 外形寸法                  | 100.0mm x<br>160.0mm x 57.0mm                     | 130.0mm x<br>220.0mm x 60.0mm |  |
| 重量                    | 750 g                                             | 1253 g                        |  |

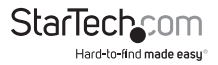

## 技術サポート

StarTech.comの永久無料技術サポートは、お買い上げいただいたお客様に安心して製品をお 使いいただきたいという願いから業界屈指のソリューションを提供しております。お使いの製 品についてヘルプが必要な場合は、http://jp.startech.com/Supportまでアクセスしてくださ い。当社では、お客様をサポートするためのオンラインツールやユーザーマニュアル、および、 ダウンロード可能な資料をご用意しております。

ドライバやソフトウェアに関する最新情報はhttp://jp.startech.com/Downloadsでご確認ください。

## 保証に関する情報

本製品は3年間保証が付いています。

また、StarTech.comは、資材や製造工程での欠陥に起因する商品を、新品購入日から、記載 されている期間保証します。この期間中、これら商品は修理のために返品されるか、当社の裁 量にて相当品と交換いたします。保証で適用されるのは、部品代と人件費のみです。StarTech. comは商品の誤用、乱雑な取り扱い、改造、その他通常の摩耗や破損に起因する欠陥や損傷に 対して保証いたしかねます。

#### 責任制限

StarTech.com Ltd. やStarTech.com USA LLP(またはその役員、幹部、従業員、または代理人) は、商品の使用に起因または関連するいかなる損害(直接的、間接的、特別)懲罰的、偶発的、 派生的、その他を問わず)、利益損失、事業機会損失、金銭的損失に対し、当該商品に対して支 払われた金額を超えた一切の責任を負いかねます。一部の州では、偶発的または派生的損害 に対する免責または限定的保証を認めていません。これらの法律が適用される場合は、本書に 記載される責任制限や免責規定が適用されない場合があります。

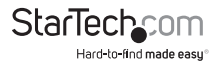

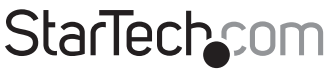

Hard-to-find made easy®

見つけにくい製品が簡単に見つかります。StarTech.comでは、これが企業理念であり、お客様とのお約束でもあります。

StarTech.comは、お客様が必要とするあらゆる接続用パーツを取り揃えた総合メ ーカーです。最新技術からレガシー製品、そしてこれらの新旧デバイスを一緒に使 うためのあらゆるパーツ。当社はお客様のソリューションを接続するパーツを見 つけるお手伝いをしています。

当社はお客様が必要なパーツを見つけるのを助け、世界中どこでも素早く配送します。当社の技術アドバイザーまでご連絡いただくか、当社のウェブサイトにアク セスしていただくだけで、お客様が必要としている製品がすぐに見つけ出せます。

StarTech.comが提供しているすべての製品に関する詳しい情報については、ホームページjp.startech.comでご確認ください。ウェブサイトでご利用いただけるユニークで便利な製品検索ツールをお使いいただけます。

StarTech.comは、1985年に創立し、米国、カナダ、イギリス、台湾に拠点を構え、世 界中の市場でサービスを提供するIT関連のコネクタや技術部品の総合メーカで す。また、StarTech.comは、ISO9001認証を取得しています。